For at lave et link til www.p-kort.dk på din startskærm, skal du først åbne browseren **Safari** og navigere til www.p-kort.dk Det er vigtigt at du ikke logger ind før du har tilføjet den færdige genvej til din startskærm. Ellers skal du logge ind hver gang du besøger siden.

| ••••• TELIA 4G 14.41 7 \$ 31 % 📭 |                |   |   |           |   |   |   |   |          |           |
|----------------------------------|----------------|---|---|-----------|---|---|---|---|----------|-----------|
| www.p-kort.dk                    |                |   |   |           |   |   |   | A | Annuller |           |
| Tophit                           |                |   |   |           |   |   |   |   |          |           |
| iportalen<br>iportalen.dk        |                |   |   |           |   |   |   |   |          |           |
| Go                               | Google-søgning |   |   |           |   |   |   |   |          |           |
| Q m.iportalen.dk                 |                |   |   |           |   |   |   |   |          |           |
| Bogmærker og historie            |                |   |   |           |   |   |   |   |          |           |
| Login<br>iportalen.dk            |                |   |   |           |   |   |   |   |          |           |
| iportalen<br>iportalen.dk        |                |   |   |           |   |   |   |   |          |           |
| iportalen<br>iportalen.dk        |                |   |   |           |   |   |   |   |          |           |
| iportalen<br>iportalen.dk        |                |   |   |           |   |   |   |   |          |           |
| iportalen                        |                |   |   |           |   |   |   |   |          |           |
| q                                | w              | е | r | t         | У | u | i | 0 | р        | å         |
| а                                | s              | d | f | g         | h | j | k | Ι | æ        | Ø         |
| ¢                                |                | z | x | С         | v | b | n | m | ŀ        | $\otimes$ |
| 123 😄 👰                          |                |   |   | Mellemrum |   |   |   | • | G        | å         |

For at tilføje genvejen, klikker du på den midterste knap i bunden af skærmen. En menu med flere valgmuligheder vil herefter komme frem.

| ●●○○○ TELIA 4G              | 14.41       | 7 *       | 31 % 🔳 |  |  |  |  |  |
|-----------------------------|-------------|-----------|--------|--|--|--|--|--|
| www.ŗ                       | Ċ           |           |        |  |  |  |  |  |
| C Tilbage                   | Ny adgang   |           |        |  |  |  |  |  |
| Intitutions U               | RL          |           |        |  |  |  |  |  |
| Eks. humlebien.iportalen.dk |             |           |        |  |  |  |  |  |
| Brugernavn                  |             |           |        |  |  |  |  |  |
|                             |             |           |        |  |  |  |  |  |
| Adgangskod                  | Adgangskode |           |        |  |  |  |  |  |
|                             |             |           |        |  |  |  |  |  |
|                             |             |           |        |  |  |  |  |  |
| V Husk                      | mig         |           |        |  |  |  |  |  |
|                             | 5           |           |        |  |  |  |  |  |
|                             |             |           |        |  |  |  |  |  |
| Log ind                     |             |           |        |  |  |  |  |  |
|                             |             |           |        |  |  |  |  |  |
|                             |             |           |        |  |  |  |  |  |
|                             |             |           |        |  |  |  |  |  |
| <                           | > 🗋         | $\square$ |        |  |  |  |  |  |

Her vælger du punktet 'Føj til hjemmeskærm'.

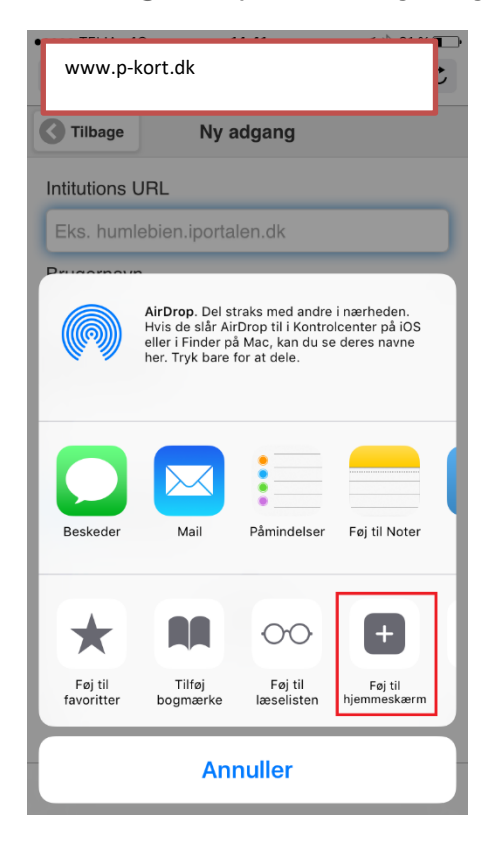

Navngiv linket og klik på 'Tilføj' i øverste højre hjørne.

| ●●○○○ TELIA 4G                                                                          |   |     | 14.42     |              |   | 1 ×   | ୶ ∦ 30 % 📭 |   |   |              |
|-----------------------------------------------------------------------------------------|---|-----|-----------|--------------|---|-------|------------|---|---|--------------|
| Annuller                                                                                |   |     |           | Føj til Hjem |   |       | Tilføj     |   |   |              |
|                                                                                         |   |     |           |              |   |       |            |   |   |              |
| Gæsteparkering                                                                          |   |     |           |              |   |       |            |   |   |              |
| Der føjes et symbol til hjemmeskærmen, så du hurtigt<br>kan få adgang til dette websted |   |     |           |              |   |       |            |   |   |              |
|                                                                                         |   | 0 0 |           |              |   |       |            |   |   |              |
|                                                                                         |   |     |           |              |   |       |            |   |   |              |
|                                                                                         |   |     |           |              |   |       |            |   |   |              |
|                                                                                         |   |     |           |              |   |       |            |   |   |              |
|                                                                                         |   |     |           |              |   |       |            |   |   |              |
| q                                                                                       | w | е   | r         | t            | у | u     | i          | 0 | р | å            |
| а                                                                                       | s | d   | f         | g            | h | j     | k          | Ι | æ | Ø            |
| ¢                                                                                       |   | z   | x         | С            | V | b     | n          | m |   | $\bigotimes$ |
| 123 😄 👰                                                                                 |   |     | Mellemrum |              |   | Retur |            |   |   |              |

Linket vil nu ligge på din startskærm.

Klik på ikonet og log på ved hjælp af URL, dit brugernavn og password. Herefter vil dit log ind blive husket, og du behøver ikke logge ind hver gang du åbner siden.

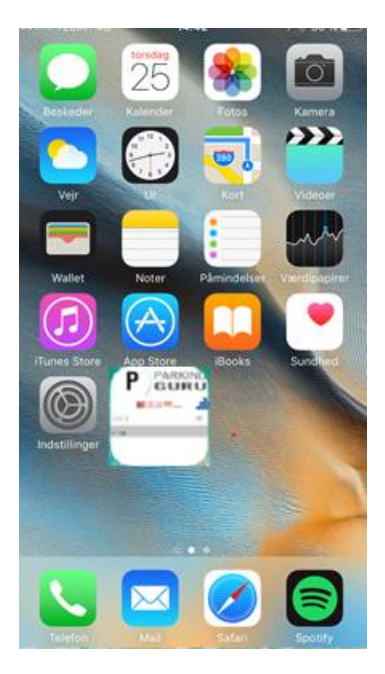

| ••••• TELIA 4G  | 14.43     | ┥∦ 30 % 🕞 |  |  |  |  |  |
|-----------------|-----------|-----------|--|--|--|--|--|
| C Tilbage       | Bootstrap |           |  |  |  |  |  |
| Intitutions URI |           |           |  |  |  |  |  |
| www.p-kort.dk   |           |           |  |  |  |  |  |
| Brugernavn      |           |           |  |  |  |  |  |
| Isl             |           |           |  |  |  |  |  |
| Adgangskode     |           |           |  |  |  |  |  |
| •••••           | •••••     |           |  |  |  |  |  |
|                 |           |           |  |  |  |  |  |
| 🛃 Husk mig      |           |           |  |  |  |  |  |
|                 |           |           |  |  |  |  |  |
| Log ind         |           |           |  |  |  |  |  |
|                 |           |           |  |  |  |  |  |
|                 |           |           |  |  |  |  |  |
|                 |           |           |  |  |  |  |  |
|                 |           |           |  |  |  |  |  |